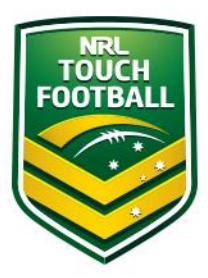

#### **Step by Step Instructions**

Step 1 – Web Location

Head to <u>https://touchfootball.etrainu.com/</u> Bottom right is the login area (Red Circle) If you haven't already created a profile, please refer to the "Registration How To" guide.

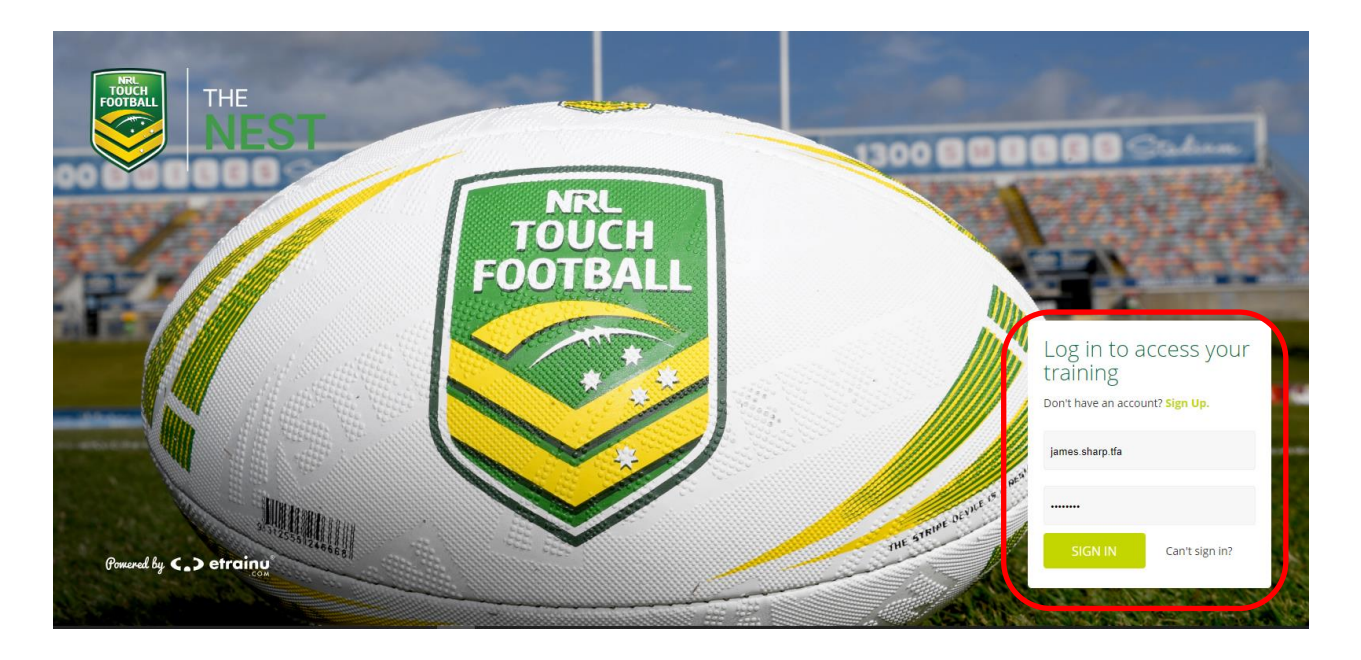

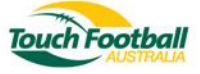

#### Step 2 – External Course Selection

Upon login click on "Training Library" (Red Circle)

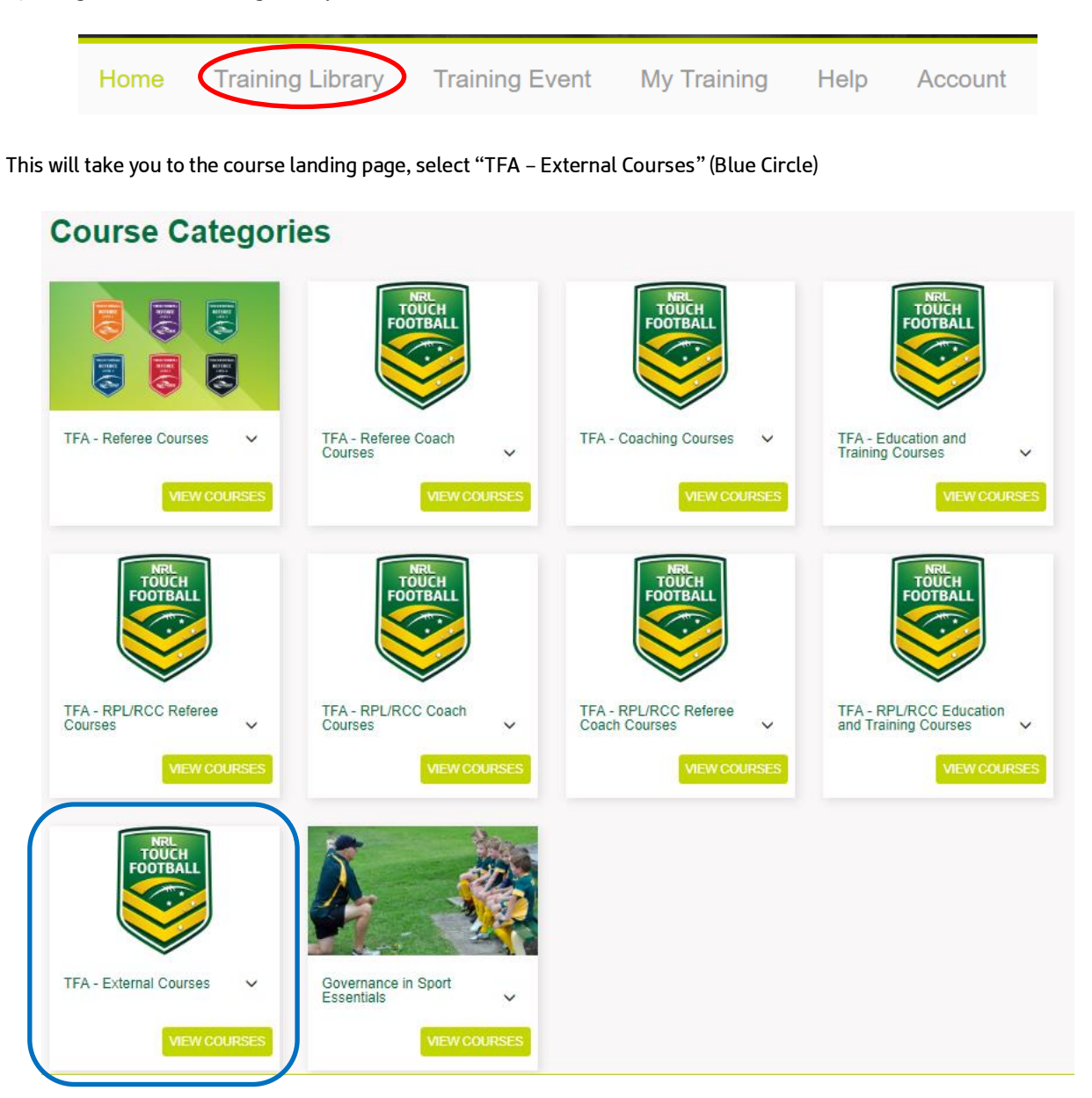

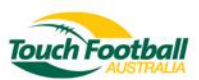

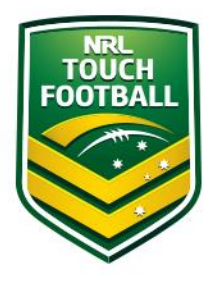

After selecting course folder you will need to enrol in the external course of your choosing relevant to you (Red Circles) Select "Enrol" (Black Circles)

## **Courses in TFA - External Courses**

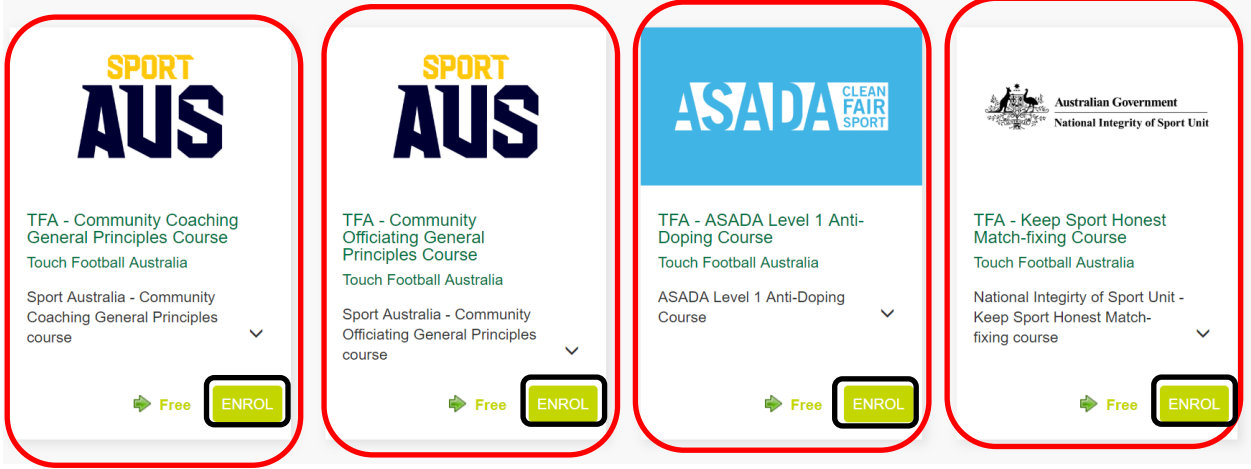

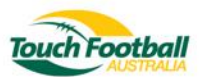

After selecting your course and enrolling you will be taken to the payment page. There is <u>no charge</u> from TFA for completing external courses Select "Process Payment" (Red Circle)

The example below is for the ASADA Level 1 Anti-Doping Course

# Pay for your course

This is a secure 256-bit SSL Encrypted payment

You have sufficient credit to purchase this course. No additional payment is required.

|                            | ITEM                                   | Cost   |
|----------------------------|----------------------------------------|--------|
|                            | TFA - ASADA Level 1 Anti-Doping Course | \$0.00 |
|                            | PROMOTIONAL CODE                       |        |
|                            |                                        | APPLY  |
| $\boldsymbol{\mathcal{C}}$ | PROCESS PAYMENT                        |        |

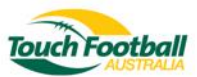

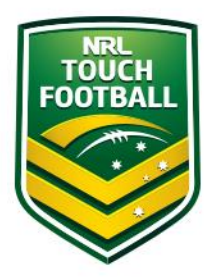

Select "Go To Training" (Red Circle)

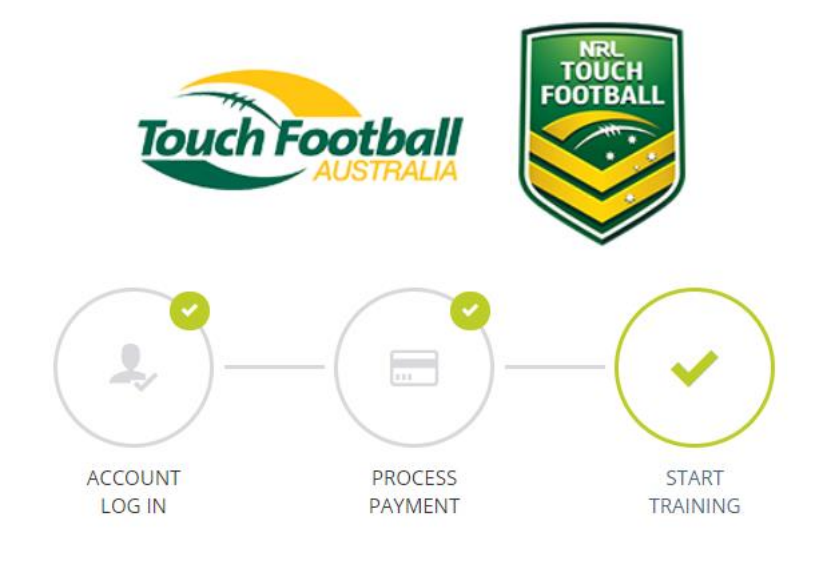

## Purchase Complete

#### Thank you for choosing etrainu

Your payment was successful and your receipt has been sent to your email address:

You will now be directed to your online training.

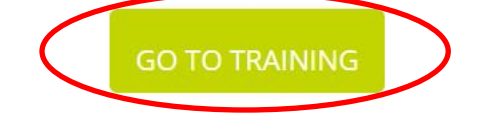

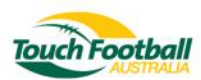

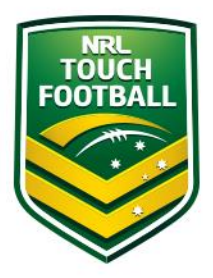

#### Step 3 – Course Work

You can access your courses from the "My Training" section (Red Circle)

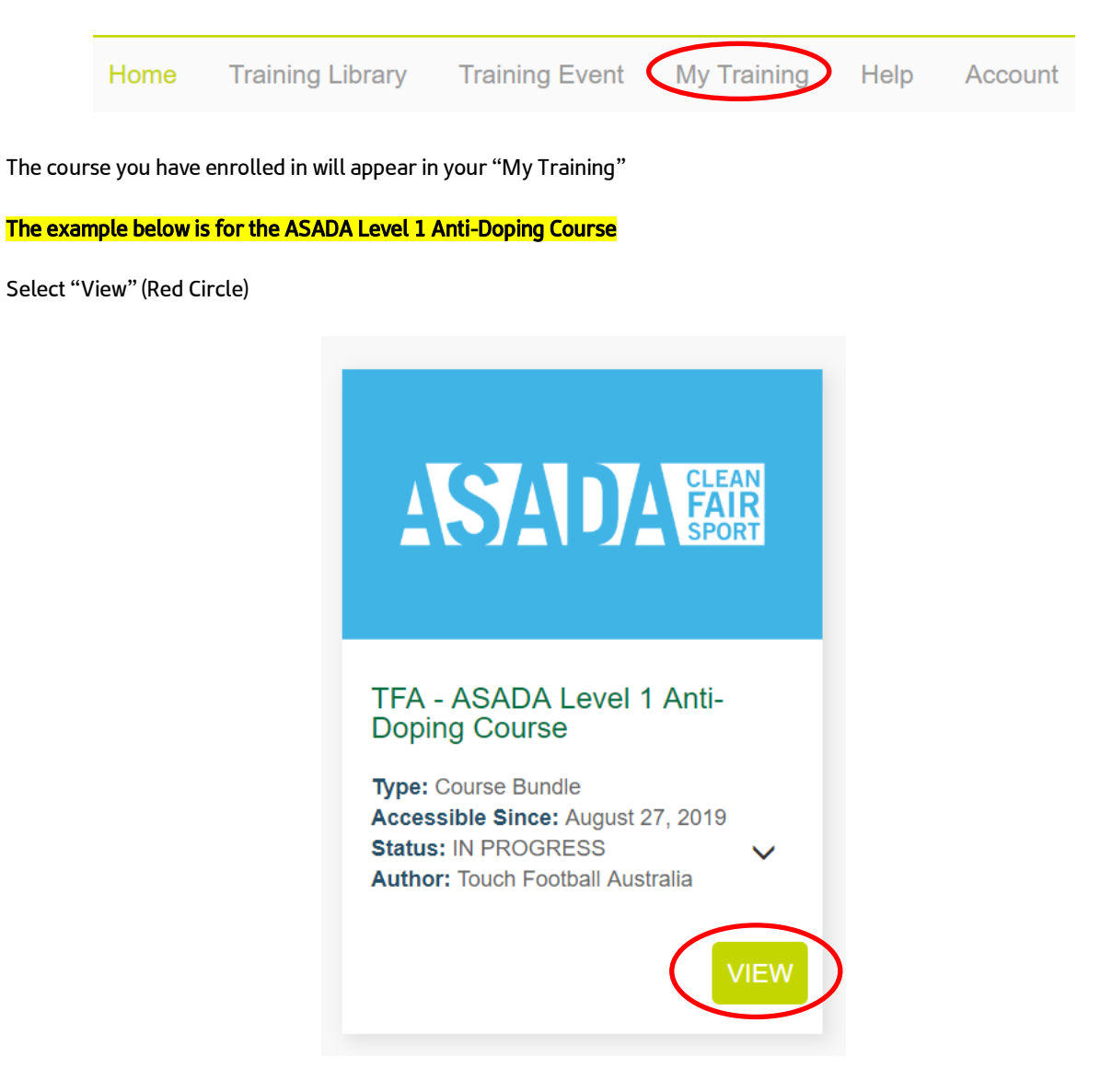

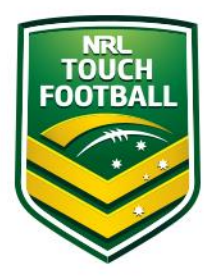

Select "Start" (Red Circle)

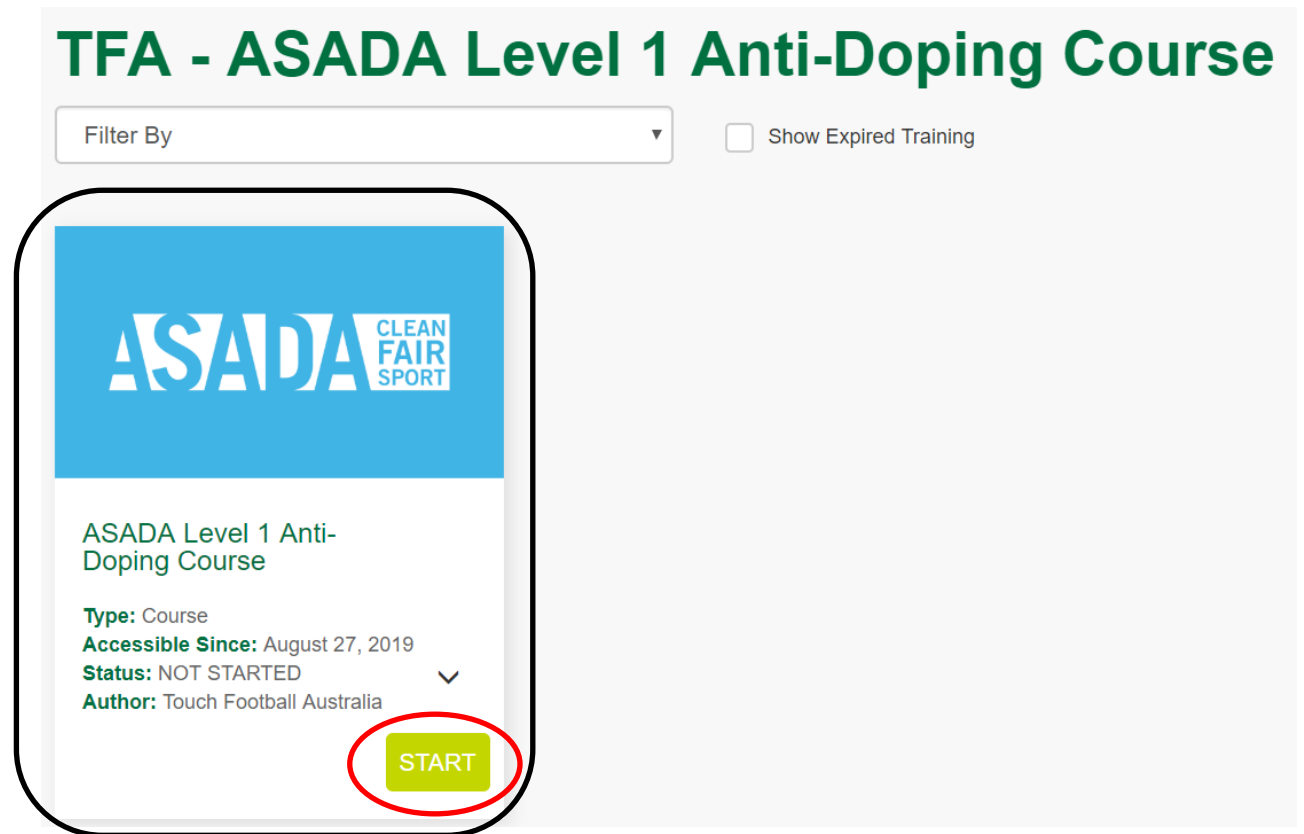

Select "View Slides" (Pink Circle)

My Training ASADA Level 1 Anti-Doping Course

### **ASADA Level 1 Anti-Doping Course**

Touch Football Australia (TFA) is committed to providing a level playing field in a doping-free sport environment. As such TFA has in place an ASADA-approved World Anti-Doping Code (Code) compliant Anti-Doping Policy. A copy of this policy can be found here.

As part of this commitment TFA and ASADA have an Education Strategy that is key to preventing doping and protecting the integrity of sport. All TFA participants are encouraged to complete the ASADA Level 1 Anti-Doping Course. Certain events will require participants, including coaches and medical support personnel, to complete this course; this will be clearly identified in the tournament conditions.

The ASADA eLearning Centre can be accessed here. If you don't already have an account, you will be required to create a login. Upon completion of the course you will receive access to your certificate.

Once you have received your certificate please click on the 'Take Assessment' button to upload a copy.

**Current Stages** 

1. ASADA Level 1 Course

Not Started

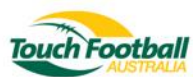

If you are yet to complete the External Course select "Start" (Black Circle) Please skip the following step if you have previously completed the External Course select "Take Assessment" (Red Circle) to upload your certificate.

ASADA Level 1 Anti-Doping Course

## **ASADA Level 1 Anti-Doping Course**

Touch Football Australia (TFA) is committed to providing a level playing field in a doping-free sport environment. As such TFA has in place an ASADA-approved World Anti-Doping Code (Code) compliant Anti-Doping Policy. A copy of this policy can be found here.

As part of this commitment TFA and ASADA have an Education Strategy that is key to preventing doping and protecting the integrity of sport. All TFA participants are encouraged to complete the ASADA Level 1 Anti-Doping Course. Certain events will require participants, including coaches and medical support personnel, to complete this course; this will be clearly identified in the tournament conditions.

The ASADA eLearning Centre can be accessed here. If you don't already have an account, you will be required to create a login. Upon completion of the course you will receive access to your certificate.

Once you have received your certificate please click on the 'Take Assessment' button to upload a copy.

| Current Stages          |             |                       |  |  |  |
|-------------------------|-------------|-----------------------|--|--|--|
| 1. ASADA Level 1 Course | Not Started | Hide Slides           |  |  |  |
| ASADA Level 1 Course    | OPEN        | Start Take Assessment |  |  |  |

External Courses are provided by other organisations and should be completed through the appropriate learning portal accessible off each slide (Red Circle) on the slide.

To upload your certificate click "Take Assessment" (Black Circle)

my training | asada level 1 anti-doping course | view a slide

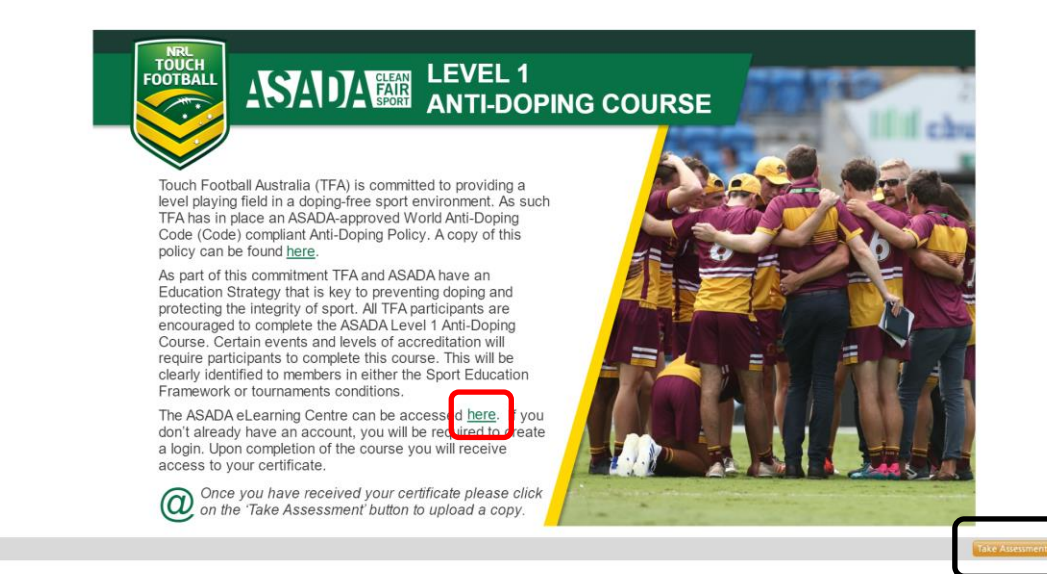

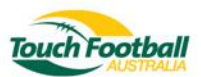

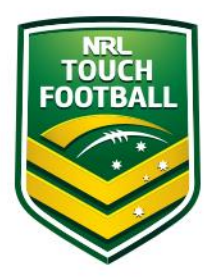

To upload your certificate please click "Upload" (Red Circle) Once you have uploaded your certificate select "Submit" (Black Circle)

#### Note:

You will be automatically logged out after 45 minutes of inactivity. Please click the save progress button to reset your session.

### ASADA Level 1 Course

Questions

Question 1 Once you have completed the ASADA Level 1 Course please upload your certificate below.

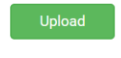

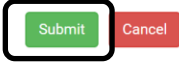

Once a TFA Assessor has reviewed your certificate you will receive a confirmation email regarding completion.

If you have any issue or concerns please contact National Education and Policy Manager James Sharp <u>james.sharp@touchfootball.com.au</u>

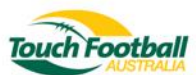